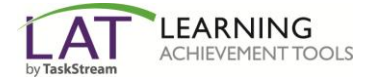

Follow the directions below to enroll yourself into a TaskStream program.

## Step 1: Log In

Go to <u>www.taskstream.com</u> and log into your TaskStream account.

## Step 2: Find the Self-Enrollment Area

From the home page, click the **Enter Code** button.

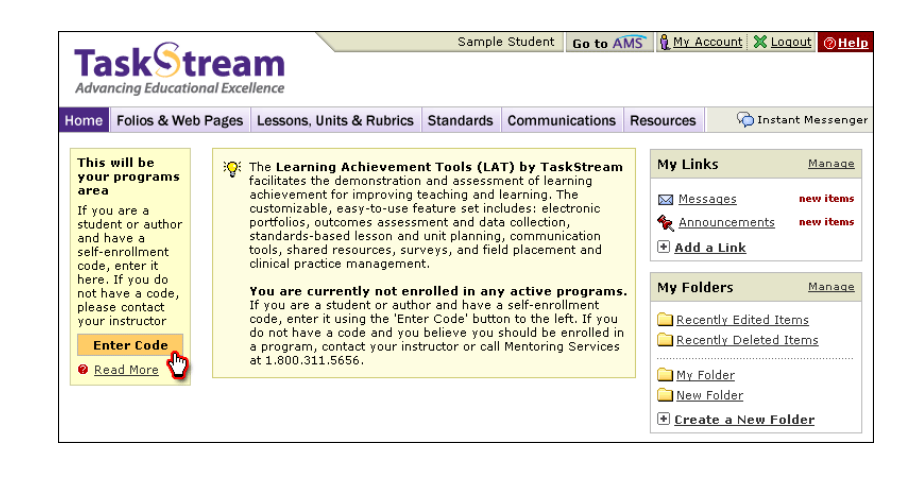

## Step 3: Enter Your Code

Enter the program code specified below in the appropriate field, and then click the **Search** button.

Your CFS167 Program Code is H87ASJ

| Self Enrollment                                                                                                    |                                                                                                    |
|----------------------------------------------------------------------------------------------------|----------------------------------------------------------------------------------------------------|
| Home > Self Enrollment Directions: To self-enroll into a program, enter a program code below. Program codes are created and distributed by the program manager. Enter program code: Search | <ul> <li>Help with Self Enrollment         If you are a reviewer or<br/>evaluator, you CANNOT<br/>self-enroll into a program;<br/>you must be manually<br/>enrolled by a program     </li> <li><u>About self-enrolling into</u><br/><u>programs</u></li> </ul> |

You will be able to review the program information that corresponds to the code that you entered. To be enrolled in the program, click the **Enroll** button. If you do not wish to be enrolled in the program at this time, click the **Cancel - Do Not Enroll button**.

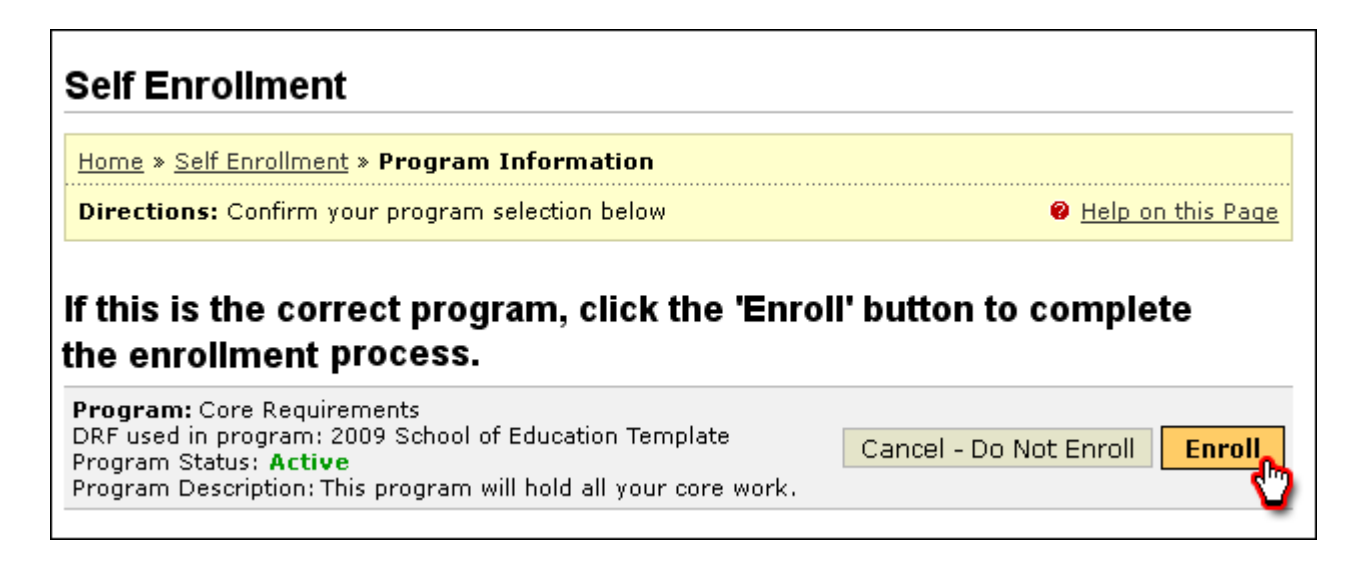

*Note:* If you enroll yourself into an inactive program, the program will not show up on your home page until the Program Manager activates the program.

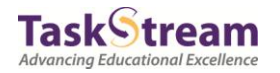